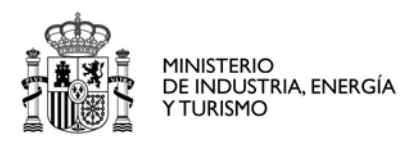

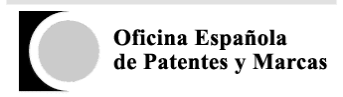

## OEPMESTAD

## OEPMESTAD es una aplicación web que permite consultar o descargar las estadísticas de propiedad industrial publicadas por la OEPM, habitualmente en pdf, de una forma más dinámica.

Esta base de datos de Estadísticas de la OEPM es un servicio on-line que permite acceder a los datos estadísticos de la OEPM. Los usuarios pueden elegir entre una amplia gama de indicadores y pueden descargar los datos en función de sus necesidades. Este servicio es una fuente de análisis estadístico que puede ser utilizado por profesionales de la PI e investigadores, para interpretar tendencias tecnológicas y para realizar estudios comparativos con las estadísticas disponibles de otros países.

Hay cuatro pestañas sobre los que se puede realizar consultas: *Invenciones, Signos Distintivos, Diseños industriales y Recursos*.

| GOBERNO<br>DE ESPANA<br>VI                                                   | NISTERIO<br>INDUSTRIA ENERGÍA<br>TURISMO                                            | Oficina Española<br>de Patentes y Marcas                                                          |                                                                                                    |                                                                                                    |                                                                                                    |  |  |  |  |  |  |
|------------------------------------------------------------------------------|-------------------------------------------------------------------------------------|---------------------------------------------------------------------------------------------------|----------------------------------------------------------------------------------------------------|----------------------------------------------------------------------------------------------------|----------------------------------------------------------------------------------------------------|--|--|--|--|--|--|
| INICIO MARCAS Y NON<br>COMERCIAL                                             | IBRES INVENCION                                                                     | OEPM<br>ES DISEÑOS INDUSTR                                                                        | IALES PROPIEDAD INDUS                                                                                         | TRIAL SOBRE LA OEPM                                                                                               | INFORMACIÓN TECNOLÓGICA                                                                                               |  |  |  |  |  |  |
| Estás en : Sobre la OEPM                                                     | Memorias de activida                                                                | les y estadísticas Estad                                                                          | isticas Estadísticas de Propiec                                                                               | ad Industrial                                                                                                    |                                                                                                    |  |  |  |  |  |  |
| NORMA ST.3 de OMPI                                                           | La base de datos de<br>una amplia gama de<br>profesionales de la P<br>otros paises. | Estadísticas de la OEPM es un<br>indicadores y pueden descarg<br>l e investigadores, para interpr | servicio on-line que permite acce<br>ar los datos en función de sus nec<br>etar tendencias tecnológicas y par | der a los datos estadísticos de la C<br>esidades. Este servicio es una fue:<br>a realizar estudios comparativos c | DEPM. Los usuarios pueden elegir entre<br>nte de análisis estadístico para<br>xon las estadísticas que se disponen de |  |  |  |  |  |  |
| Clasificación<br>Internacional de<br>Patentes                                | ESTADÍSTICAS DE PROPIEDAD INDUSTRIAL                                                |                                                                                                   |                                                                                                    |                                                                                                    |                                                                                                    |  |  |  |  |  |  |
| Clasificación<br>Internacional de<br>Productos y Servicios                   | <ul> <li>Introduzca criterios de búsqueda:</li> </ul>                               |                                                                                                   |                                                                                                    |                                                                                                    |                                                                                                    |  |  |  |  |  |  |
| Clasificación<br>Internacional para los<br>Dibujos y Modelos<br>Industriales | INVENCIONES                                                                         | SIGNOS DISTINTIVOS                                                                                | DISEÑOS INDUSTRIALES                                                                                          | RECURSOS                                                                                                    |                                                                                                    |  |  |  |  |  |  |
|                                                                              | Indicadores moda                                                                    | lidad: seleccione Indica                                                                          | dor de Modalidad                                                                                              | •                                                                                                    |                                                                                                    |  |  |  |  |  |  |
|                                                                              | Tipo Estad                                                                          | Ística: seleccione Tipo                                                                           | -                                                                                                    | T                                                                                                    |                                                                                                    |  |  |  |  |  |  |
|                                                                              | Estad                                                                               | ística: 🔄 seleccione Estadi                                                                       | stica                                                                                                    |                                                                                                    | v                                                                                                    |  |  |  |  |  |  |
|                                                                              | C                                                                                   | Restablecer Bus                                                                                   | scar                                                                                                    |                                                                                                    |                                                                                                    |  |  |  |  |  |  |
|                                                                              |                                                                                     |                                                                                                   |                                                                                                    |                                                                                                    |                                                                                                    |  |  |  |  |  |  |

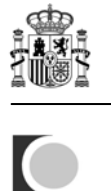

Los criterios de búsqueda para cualquier consulta serán: *Indicadores modalidad, Tipo Estadística y Estadística*.

| INICIO MARCAS Y NOME<br>COMERCIALE                                           | BRES INVENCIONES                                                                                            |                                                                                                    |                                                                                                    |                                                                                         |                                                                                                  |  |  |  |  |
|------------------------------------------------------------------------------|----------------------------------------------------------------------------------------------------|----------------------------------------------------------------------------------------------------|----------------------------------------------------------------------------------------------------|-----------------------------------------------------------------------------------------|--------------------------------------------------------------------------------------------------|--|--|--|--|
| Estás en : Sobre la OEPM                                                     | Memorias de actividade                                                                                      | syestadísticas Estadísticas                                                                                               | Estadísticas de Propiedad Industrial                                                                                                    |                                                                                         |                                                                                                  |  |  |  |  |
| NORMA ST.3 de OMPI<br>Clasificación<br>Internacional de<br>Patentes          | La base de datos de Es<br>una amplia gama de in<br>profesionales de la PI e<br>otros países.<br>ESTADÍSTIC/ | tadisticas de la OEPM es un servicio o<br>dicadores y pueden descargar los dati<br>investigadores, para interpretar tende | in-line que permite acceder a los dato<br>os en función de sus necesidades. Este<br>inclas tecnológicas y para realizar estu<br>IDUSTRIAL | s estadísticos de la OEPM.<br>s servicio es una fuente de<br>idios comparativos con las | Los usuarios pueden alegir entre<br>análisis estadístico para<br>estadísticas que se disponen de |  |  |  |  |
| Clasificación<br>Internacional de<br>Productos y Servicios                   | <ul> <li>Introduzca cr</li> </ul>                                                                           | <ul> <li>Introduzca criterios de búsqueda:</li> </ul>                                                                     |                                                                                                    |                                                                                         |                                                                                                  |  |  |  |  |
| Clasificación<br>Internacional para los<br>Dibujos y Modelos<br>Industriales | INVENCIONES                                                                                                 | SIGNOS DISTINTIVOS DISEÑ                                                                                                  | OS INDUSTRIALES RECURSO                                                                                                    | 205                                                                                     |                                                                                                  |  |  |  |  |
|                                                                              | Indicadores modali                                                                                          | dad: - seleccione Indicador de Mo                                                                                         | odalidad                                                                                                    |                                                                                         |                                                                                                  |  |  |  |  |
|                                                                              | Tipo Estadís                                                                                                | tica:seleccione Tipo                                                                                                    |                                                                                                    | ~                                                                                       |                                                                                                  |  |  |  |  |

Al pinchar sobre las distintas pestañas del menú: *Invenciones, Signos Distintivos, Diseños industriales o Recursos*, se cargan los datos correspondientes, en el combo *Indicador de Modalidad* de los criterios de búsqueda.

| INICIO MARCAS Y NOMB<br>COMERCIALES                                          |                                                                                                    |                                                                                                    |                                                                                                    |                                                                                         | INFORMACIÓN TECNOLÓGICA                                                                          |  |  |  |
|------------------------------------------------------------------------------|----------------------------------------------------------------------------------------------------|----------------------------------------------------------------------------------------------------|----------------------------------------------------------------------------------------------------|-----------------------------------------------------------------------------------------|--------------------------------------------------------------------------------------------------|--|--|--|
| Estás en : Sobre la OEPM                                                     | Memorias de actividades j                                                                                             | y estadísticas Estadísticas                                                                                        | Estadísticas de Propiedad Industrial                                                                                       |                                                                                         |                                                                                                  |  |  |  |
| NORMA ST.3 de OMPI<br>Clasificación<br>Internacional de<br>Patentes          | La base de datos de Estad<br>una amplia gama de indir<br>profesionales de la PI e in<br>otros países.<br>ESTADÍSTICAS | listicas de la GEPM es un servicio o<br>cadores y pueden descargar los dat<br>vestigadores, para interpretar tendo | n-line que permite acceder a los dato<br>os en función de sus neocesidades. Est<br>encias tecnológicas y para realizar est | s estadísticos de la OEPM.<br>e servicio es una fuente de<br>udios comparativos con las | Los usuarios pueden elegir entre<br>análisis estadístico para<br>estadísticas que se disponen de |  |  |  |
| Clasificación<br>Internacional de<br>Productos y Servicios                   | <ul> <li>Introduzca crite</li> </ul>                                                                                  | Introduzca criterios de búsqueda:                                                                                  |                                                                                                    |                                                                                         |                                                                                                  |  |  |  |
| Clasificación<br>Internacional para los<br>Dibujos y Modelos<br>Industriales | INVENCIONES SM                                                                                                    | GNOS DISTINTIVOS DISEÑ                                                                                             | OS INDUSTRIALES RECURSO                                                                                                    | ZC                                                                                      |                                                                                                  |  |  |  |
| (                                                                            | Indicadores modalida                                                                                                  | d: seleccione Indicador de Mi                                                                                      | odalidad                                                                                                    | $\overline{}$                                                                           |                                                                                                  |  |  |  |
|                                                                              | Tipo Estadístic                                                                                                    | a: seleccione Tipo                                                                                                 |                                                                                                    | Ŧ                                                                                       |                                                                                                  |  |  |  |

Los indicadores de modalidad del menú de Invenciones son:

| Indicadores modalidad: | seleccione Indicador de Modalidad 🗸                   |
|------------------------|-------------------------------------------------------|
|                        | seleccione Indicador de Modalidad                     |
|                        | 1. Patentes (vía nacional, vía europea y vía PCT)     |
|                        | 2. Patentes Vía Nacional                              |
|                        | 3. Patentes Vía Europea                               |
|                        | 4. Patentes Vía PCT                                   |
|                        | 5. OEPM como Administración de Búsqueda Internacional |
|                        | 6. Topografías de Productos Semiconductores           |
|                        | 7. Certificados Complementarios de Protección         |
|                        | 8. Modelo de Utilidad                                 |

Una vez seleccionado *un indicador de modalidad* se carga el combo con los *tipos de estadísticas* correspondientes.

Por ejemplo, seleccionando el indicador de modalidad: 2. Patentes Vía Nacional. El combo de Tipo de estadística quedaría:

Tipo Estadística:

1

| se   | eleccione Tipo      | Ŧ |
|------|---------------------|---|
| se   | leccione Tipo       |   |
| SOLI | CITUDES PRESENTADAS |   |
| SOLI | CITUDES PUBLICADAS  |   |
| CON  | CESIONES            |   |
| EN V | IGOR                |   |

Si en este combo seleccionamos alguno de los *tipos de estadística*, el combo de *Estadísticas* se cargará con las estadísticas correspondientes.

Por ejemplo, seleccionando las *Solicitudes Publicadas*, las Estadísticas disponibles son:

Estadística: -- seleccione Estadistica ---- seleccione Estadistica --1. Solicitudes de Patentes publicadas por Sectores Técnicos y distribuidas por CC.AA. 2. Solicitudes de Patentes publicadas por Subsectores Técnicos y distribuidas por provincias 3. Distribución en porcentaje de los Sectores Técnicos de las solicitudes publicadas de Patentes 4. Solicitudes de Patentes publicadas por Unidades Técnicas y clases CIP, distribuidas por CC.AA. 5. Solicitudes de Patentes publicadas por Unidades Técnicas y clases CIP, distribuidas por provincias

Si en este combo, seleccionamos una de las estadísticas, aparecerán otros filtros de búsqueda específicos de la misma. Por ejemplo, el rango de años, provincia, municipio, país, sectores o grupos técnicos, clases internacionales, etc.

Así seleccionando la estadística *3. Distribución en porcentaje de los Sectores Técnicos de las solicitudes publicadas* de *Patentes*, obtenemos:

| INVENCIONE S                   | SIGNO               | S DISTINTIVOS                                                                                                    | DISEÑOS INDUSTRIALE           | S RECURSOS             |               |                |  |
|--------------------------------|---------------------|----------------------------------------------------------------------------------------------------|-------------------------------|------------------------|---------------|----------------|--|
| Indicadores moda<br>Tipo Estad | alidad:<br>dística: | 2. Patentes Vía Na<br>SOLICITUDES PUBI                                                                              | cional                        |                        | •             |                |  |
| Estad                          | lística:            | 3. Distribución en p                                                                                                | oorcentaje de los Sectores Té | cnicos de las soliciti | udes publicad | as de Patentes |  |
| Rango de                       | Años:               | 2009 🗨 2013                                                                                                    | •                             |                        |               |                |  |
| Sector Té                      | écnico:             | 0. SIN CLASIFICAR<br>I. INGENIERIA ELEC<br>II. INSTRUMENTOS<br>III. QUIMICA<br>IV. INGENIERIA MEC<br>V. OTROS CAMPO | TRICA                         |                        |               |                |  |
|                                | ) Rest              | ablecer 🕟 Bu                                                                                                    | scar                          |                        |               |                |  |

Los filtros por los que podemos efectuar la consulta son: Rango de Años y Sector Técnico.

El año por defecto siempre viene preseleccionado; por un año desde y un año hasta.

Pero el filtro del Sector Técnico no viene preseleccionado; por tanto si pulsamos sobre el botón *Buscar* sin haber seleccionado ningún dato de dicho filtro, nos aparecerá una indicación de que debemos añadir un valor a la lista de la derecha:

| INVENCIONES        | SIGNO      | S DISTINTIVOS                                                                                                    | DISEÑOS IN           | IDUSTRIALES       | RECURSOS             |                            |
|--------------------|------------|----------------------------------------------------------------------------------------------------|----------------------|-------------------|----------------------|----------------------------|
| Indicadores mod    | alidad:    | 2. Patentes Vía Na                                                                                                  | cional               |                   |                      | -                          |
| Tipo Estad         | dística:   | SOLICITUDES PUBI                                                                                                    | ICADAS               |                   |                      | T                          |
| Estad              | dística:   | 3. Distribución en p                                                                                                | orcentaje de lo      | s Sectores Técnic | cos de las solicitud | des publicadas de Patentes |
| Rango de           | Años:      | 2009 🗨 2013                                                                                                    | •                    |                   |                      |                            |
| Grupo Técnico: Deb | e añadir i | al menos un valor a                                                                                                 | la lista derech      | a.                |                      |                            |
| Sector Te          | écnico:    | 0. SIN CLASIFICAR<br>I. INGENIERIA ELEC<br>II. INSTRUMENTOS<br>III. QUIMICA<br>IV. INGENIERIA MEC<br>V. OTROS CAMPO | TRICA<br>CANICA<br>S | <b>À</b> À        |                      |                            |
|                    | ▶ Rest     | ablecer 🕟 Bu                                                                                                    | scar                 |                   |                      |                            |

| El botón Resta   | ablecer volverá a         | inicializar los criterios | s de búsque | eda: |   |
|------------------|---------------------------|---------------------------|-------------|------|---|
| INVENCIONES      | SIGNOS DISTINTIVOS        | DI SEÑO S INDU STRIALE S  | RECURSOS    |      |   |
|                  |                           |                           |             |      |   |
|                  |                           |                           |             |      |   |
| Indicadores moda | alidad: seleccione Indica | ador de Modalidad         | -           | ]    |   |
|                  |                           |                           |             |      |   |
| Tipo Estad       | lística: seleccione Tipo  |                           | -           | ]    |   |
|                  |                           |                           |             |      |   |
| Estad            | lística: seleccione Estad | listica                   |             |      | Ŧ |
|                  |                           |                           |             |      |   |
| 0                | Restablecer DBu           | scar                      |             |      |   |

Volviendo al ejemplo anterior y seleccionado todos *los Sectores Técnicos* en la caja de la derecha:

| INVENCIONES     | SIGNO    | OS DISTINTIVOS       | DISEÑOS        | INDUSTRIALES      | RECURSOS                                                                                               |              |             |   |  |
|-----------------|----------|----------------------|----------------|-------------------|----------------------------------------------------------------------------------------------------|--------------|-------------|---|--|
| Indicadores mod | alidad:  | 2. Patentes Vía Na   | cional         |                   | ×                                                                                                    |              |             |   |  |
| Tipo Estad      | dística: | SOLICITUDES PUB      | LICADAS        |                   |                                                                                                    |              |             |   |  |
| Estad           | dística: | 3. Distribución en p | orcentaje de l | los Sectores Técn | icos de las solicitudes                                                                                | publicadas ( | de Patentes | • |  |
| Rango de        | Años:    | 2009 🗶 2012          | •              |                   |                                                                                                    |              |             |   |  |
| Sector Té       | écnico:  |                      |                |                   | SIN CLASIFICAR<br>NGENIERIA ELECTRIC/<br>INSTRUMENTOS<br>QUIMICA<br>INGENIERIA MECANIC<br>OTROS CAMPOS | a<br>CA      |             |   |  |
|                 | ) Rest   | ablecer 🕑 Bu         | scar           |                   |                                                                                                    |              |             |   |  |

Si pulsamos sobre Buscar obtenemos la siguiente pantalla:

|                             |                      | TINTIVO  | S DI     | SEÑOS  | INDUST   | RIALES    | RECURSOS       |                |                                |
|-----------------------------|----------------------|----------|----------|--------|----------|-----------|----------------|----------------|--------------------------------|
| Patentes Via<br>09 hasta 20 | a Nacional: 3.<br>12 | Distribu | ición en | porcer | ıtaje de | los Secto | es Técnicos de | las solicitude | s publicadas de Patentes desde |
| Sector 1                    | <u> Técnico</u>      | 2009     | 2010     | 2011   | 2012     | %         |                |                |                                |
| . SIN CLASIF                | ICAR                 |          |          |        |          |           |                |                |                                |
| INGENIERIA                  | ELECTRICA            | 335      | 305      | 356    | 397      | 13,3%     |                |                |                                |
| I. IN STRUMEN               | ITOS                 | 379      | 368      | 370    | 441      | 14,8%     |                |                |                                |
| I. QUIMICA                  |                      | 760      | 645      | 741    | 710      | 23,8%     |                |                |                                |
| V. INGENIERI                | A MECANICA           | 857      | 759      | 818    | 913      | 30,6%     |                |                |                                |
| /. OTROS CA                 | MPOS                 | 529      | 422      | 510    | 524      | 17,6%     |                |                |                                |
| тот                         | AL                   | 2.860    | 2.499    | 2.795  | 2.985    |           |                |                |                                |

Además podemos realizar otras acciones, ver gráficos de barras, de líneas, de tarta, descargar la tabla de resultados a un Excel y realizar una nueva búsqueda.

Si pulsamos sobre el botón *Nueva Búsqueda* volvemos a la pantalla anterior, con los mismos criterios de búsqueda seleccionados.

| Sector        | Técnico     | 2009  | 2010  | 2011  | 2012  | %     |  |  |
|---------------|-------------|-------|-------|-------|-------|-------|--|--|
| 0. SIN CLASI  | FICAR       |       |       |       |       |       |  |  |
| I. INGENIERIA | ELECTRICA   | 335   | 305   | 356   | 397   | 13,3% |  |  |
| II. IN STRUME | NTOS        | 379   | 368   | 370   | 441   | 14,8% |  |  |
| III. QUIMICA  |             | 760   | 645   | 741   | 710   | 23,8% |  |  |
| IV. INGENIER  | IA MECANICA | 857   | 759   | 818   | 913   | 30,6% |  |  |
| V. OTROS CA   | AMPOS       | 529   | 422   | 510   | 524   | 17,6% |  |  |
| то            | TAL         | 2.860 | 2.499 | 2.795 | 2.985 |       |  |  |
|               |             |       |       |       |       |       |  |  |

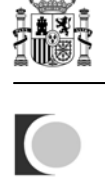

Al pulsar sobre los iconos de los gráficos se irán mostrando los mismos. Al pulsar de nuevo sobre ellos se ocultan.

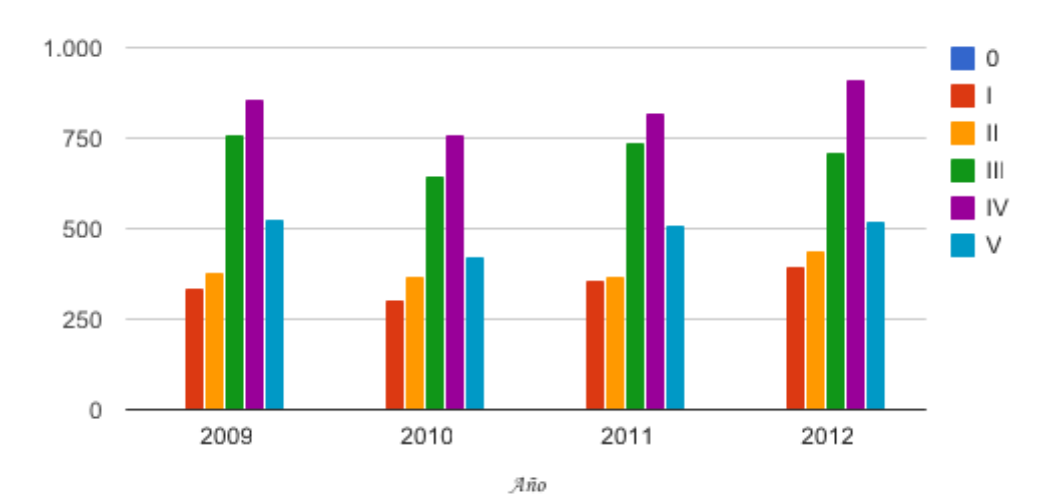

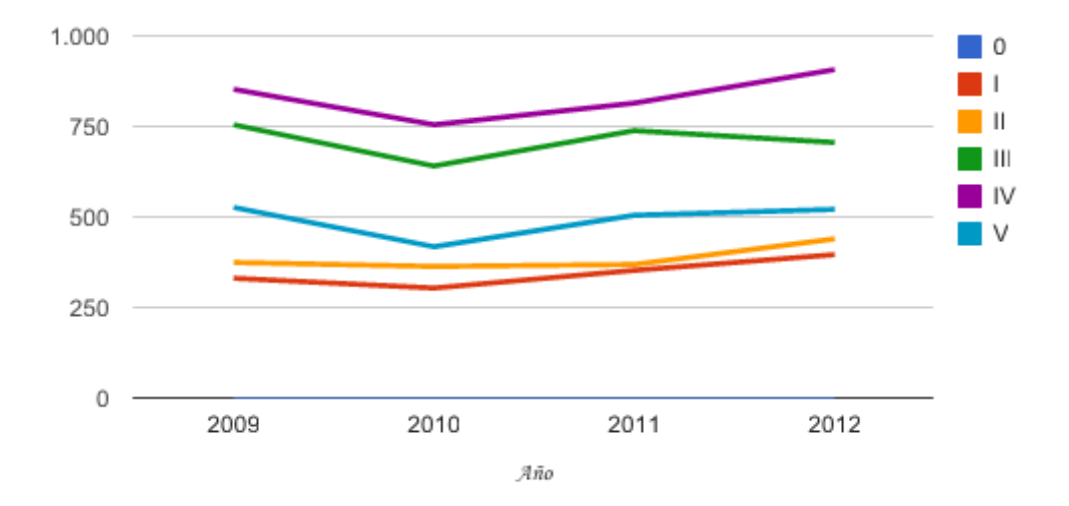

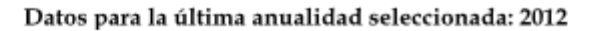

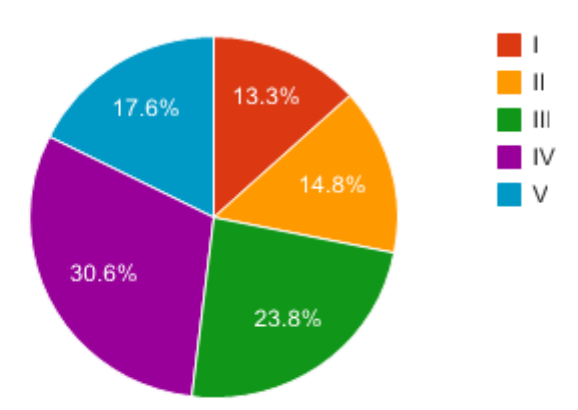

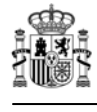

Para el caso de los gráficos de tarta, **sólo se muestra la última anualidad seleccionada** en el rango de años; en el caso de que no haya datos para esa última anualidad seleccionada, aparecerá el siguiente mensaje: *No hay datos para la última anualidad seleccionada.* 

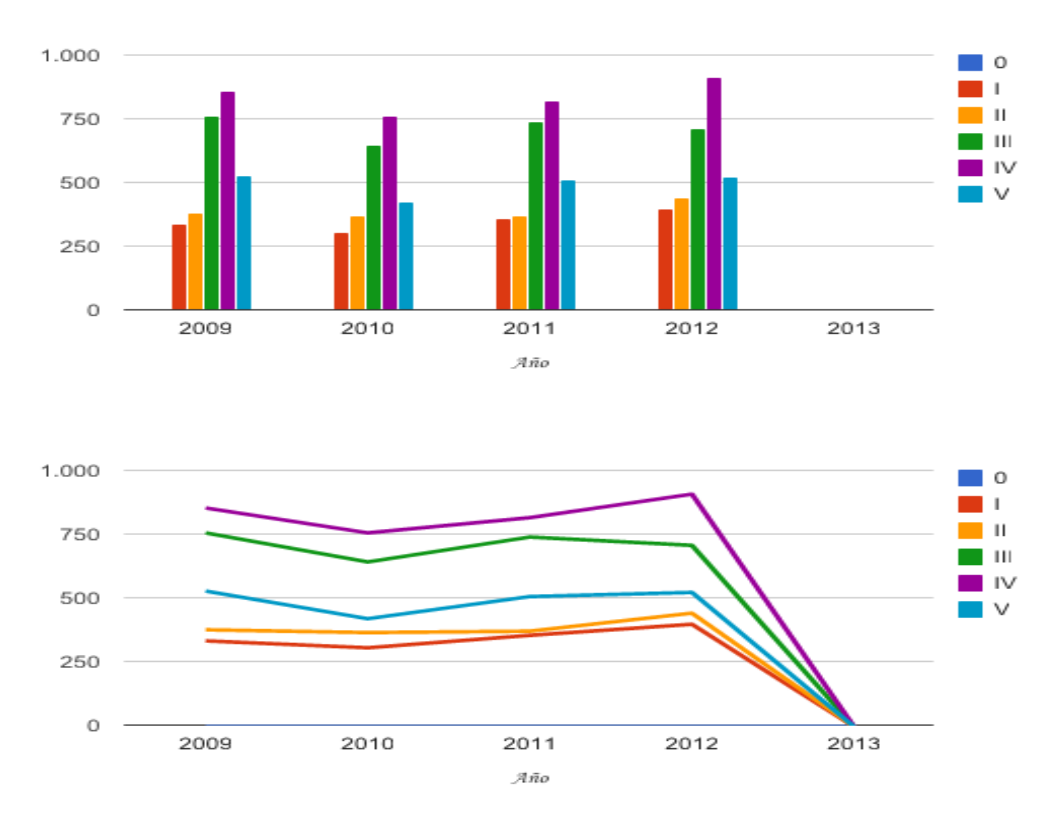

NO hay datos para la última anualidad seleccionada: 2013

En caso de que para el rango de años seleccionado no haya datos para ninguno de ellos se mostrarán vacíos los gráficos de barras y líneas:

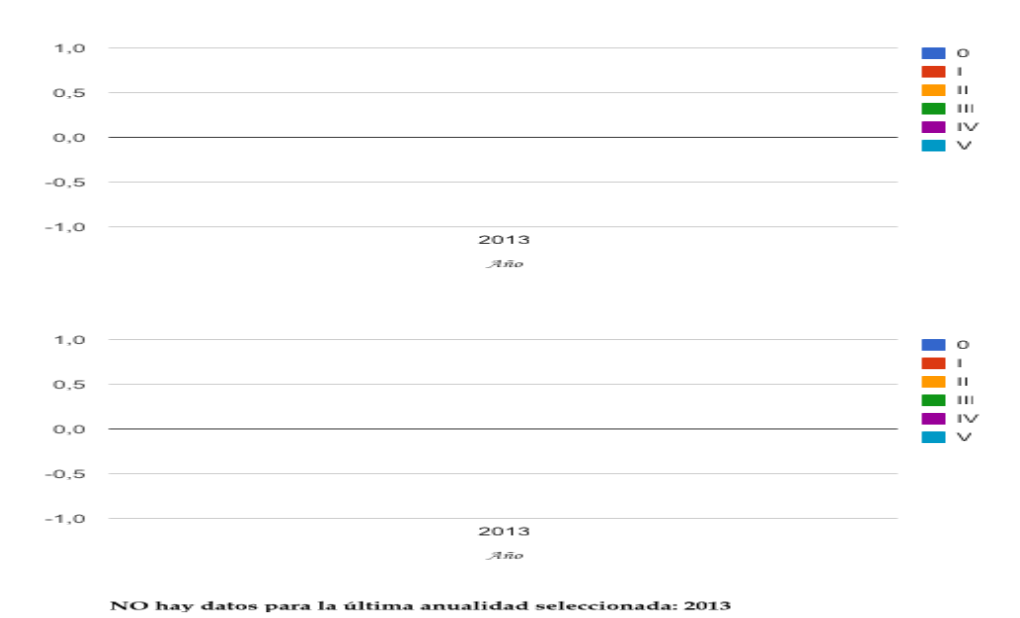

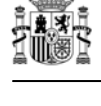

En algunas estadísticas se pueden visualizar gráficos de área:

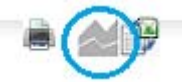

| CC.AA.                 | Solicitudes | Variacion<br>Anual | %<br>sobre<br>Total<br>ES | N⁰<br>Habitantes | %<br>Habitantes/<br>Total ES | Ratlo<br>Solicitudes/<br>Millon Hab. | Desvlación<br>sobre la<br>media |
|------------------------|-------------|--------------------|---------------------------|------------------|------------------------------|--------------------------------------|---------------------------------|
| ANDALUCIA              | 438         | 8,18%              | 13,61%                    | 8.449.985        | 17,88%                       | 52                                   | 23,8%                           |
| ARAGON                 | 232         | 12,08%             | 7,21%                     | 1.349.467        | 2,86%                        | 172                                  | 152,8%                          |
| ASTURIAS               | 45          | -38,36%            | 1,4%                      | 1.077.360        | 2,28%                        | 42                                   | -38,6%                          |
| CANARIAS               | 43          | -20,37%            | 1,31%                     | 2.118.344        | 4,48%                        | 20                                   | -70,1%                          |
| CANTABRIA              | 33          | -15,38%            | 1,03%                     | 593.861          | 1,26%                        | 56                                   | -18,3%                          |
| CASTILLA<br>I A MANCHA | 78          | -2,5%              | 2,42%                     | 2.121.388        | 4,49%                        | 37                                   | -45,9%                          |
| CASTILLA<br>LEON       | 125         | 22,55%             | 3.88%                     | 2.546.078        | 5,39%                        | 49                                   | -27,8%                          |
| IOTAL                  | 994         |                    |                           | 18.256.983       |                              | 68                                   |                                 |

2. Patentes Vía Nacional: 7. Solicitudes de Patentes por CC.AA. en relación con el nº de habitantes; Su actividad inventiva en 2012

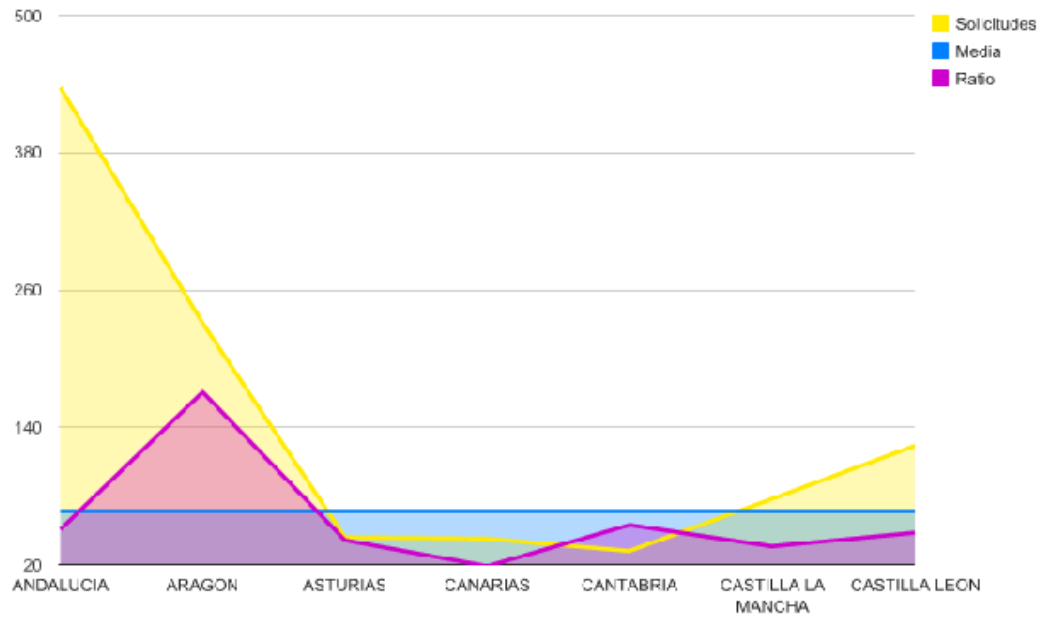

ссля

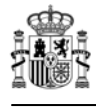

En otras estadísticas se da la opción de visualizar mapas de provincias, al pasar el ratón por encima de las provincias, estas cambian de color y muestra el número de solicitudes del último año del rango de años seleccionado:

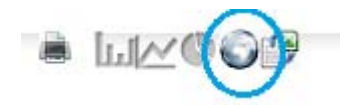

2. Patentes Via Nacional: 8. Solicitudes de Patentes por provincia de residencia del primer solicitante desde 2010 hasta 2012

| Provincias  | 2010 | 2011 | 2012 | $\Delta$ Anual |
|-------------|------|------|------|----------------|
| А Согиña    | 93   | 93   | 107  | 15.1%          |
| Albacete    | 29   | 24   | 30   | 25%            |
| Alicante    | 118  | 105  | 96   | -8.6%          |
| Almeria     | 53   | 54   | 97   | 79.6%          |
| Araba/Álava | 45   | 30   | 34   | 13.3%          |
| Asturias    | 43   | 73   | 45   | -38.4%         |
| Avila       | 0    | 3    | 7    | 133.3%         |
| Badajoz     | 28   | 27   | 24   | -11.1%         |
| Barcelona   | 514  | 521  | 485  | -6.9%          |
| TOTAL       | 923  | 930  | 925  |                |

Datos para la última anualidad seleccionada: 2012

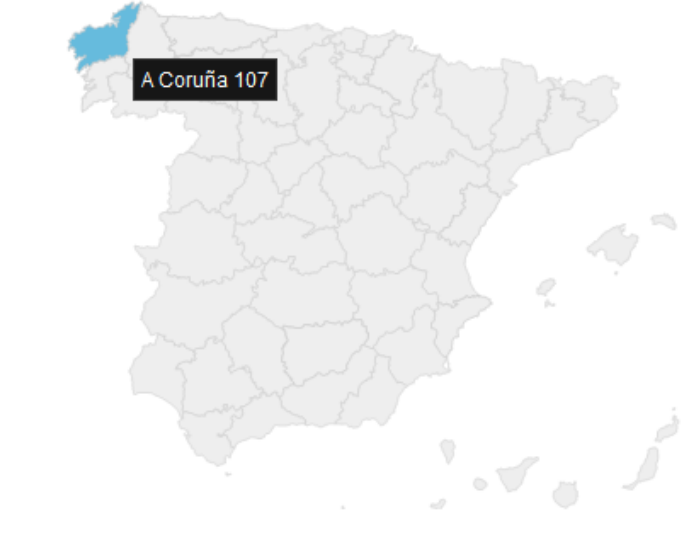